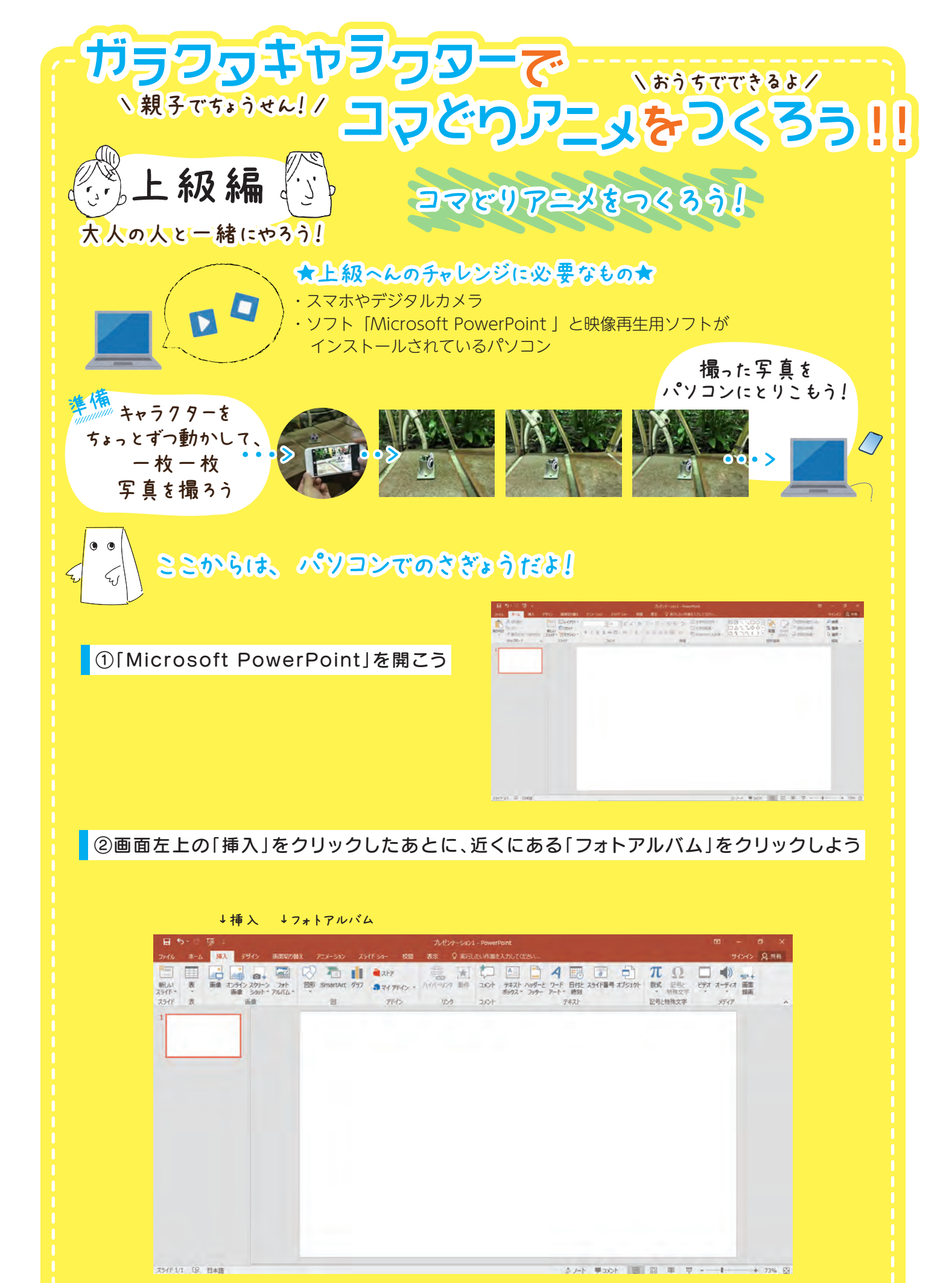

-1-

|                                                                                      | ファイル/ディス                                                                                                    | ヽク」をクリックし        | よう                |
|--------------------------------------------------------------------------------------|----------------------------------------------------------------------------------------------------|------------------|-------------------|
| 日 5-15 原:<br>フイル ホム 線入 デザク 画面の触え アニメーシン 2<br>回日 日 日 日 日 日 日 日 日 日 日 日 日 日 日 日 日 日 日  | フレゼンテーション1 - Power<br>1947 54- 校園 表示 ② 取行したい作用を<br>■ ストラ 一語 通 ロー<br>2 通っイ フトバン - ハイバージンタ 110 - コンタイ                                                                                                    | ent              | サイン 유해<br>元 ① □ ● |
| 25/F 表 画像 2+F 75/LL<br>1<br>1<br>1<br>1<br>1<br>1<br>1<br>1<br>1<br>1<br>1<br>1<br>1 | <ul> <li> <i>ア</i>トパムの写真(氏):               <i>ア</i>トパムの写真(氏):          </li> <li> <i>ア</i>トパムの写真(氏):               <i>マ</i> </li> <li> <i>ア マ</i> </li> <li> <i>ア マ</i> </li> <li> <i>マ</i> </li> <li> <i>ア</i> </li> <li> <i>マ</i> </li> <li> <i>マ</i> </li> <li> <i>マ</i> </li> <li> <i>マ</i> </li> <li> <i>マ</i> </li> <li> <i>マ</i> </li> <li> <i>σ</i> </li> <li> <i>σ</i> </li> </ul> <li> <i>σ</i></li> | 7.42-:<br>7.42-: | 2809827 x77 *     |

## ④撮影した写真すべてを選択して、「挿入」をクリックしよう

| 日 5·0 项 ·                                                                                                    |                                                                                                    |                                          |
|----------------------------------------------------------------------------------------------------|----------------------------------------------------------------------------------------------------|------------------------------------------|
| ファイル ホーム 挿入 デザイン 画面切り替え アニメーション                                                                                                    | ほイ作 ショー 校園 表示 ♀ 実行したい作業を入力して优さい                                                                                                    | HER & CHCHE                              |
| Image: Section of the section of the sectio | ■ ATA<br>2 までイアドイン。 R/パーワンダ 単純 コング デオスト Add エン アード 日前に Ad Fill アン 単元 単純文字<br>新文化 アドイン。 R/パーワンダ 単純 コング デオスト Add エン アード 日前に Ad Fill アン 日本 単純文字<br>新文化 アドイン 単純 日本 日本 日本 日本 日本 日本 日本 日本 日本 日本 日本 日本 日本                                                                                                    | 日本 新<br>日本 大<br>大・ディオ 新国<br>安藤<br>メディグ 本 |
| 1 74/10                                                                                                    |                                                                                                    |                                          |
| 写真の様入<br>ファイル                                                                                                    | (*) #10×9=#0#A (*) #10×9=#0#A (*) 01→9=10#192(*) 01→9=10 (*) 01→9=10#192(*)                                                                                                    |                                          |
| F#2/10#                                                                                                    | 22章 - 新しい7x1/ダー                                                                                                    |                                          |
| 新しんサ3<br>第国の力<br>下すべて<br>でつてて                                                                                                    | MG_DIML/PG MG_DIML/PG MG_DIF1_PG MG_DIF1_PG |                                          |
| 7%/(Ld)<br>再最()/                                                                                                    | Image: No.0973.IPG         Image: No.0973.IPG         Image:                                                                                                    |                                          |
| #0%(M)<br>#−4(I):                                                                                                    | IMG_0758_IPG         IMG_0759_IPG         IMG_05930_IPG         IMG_05930_IPG         IMG_0580_IPG         IMG_0580_IP                                                                                                    |                                          |
|                                                                                                    | ファイル-高(N): "IMG_0383.JPG" "IMG_0368.JPG" "IMG_0366 ~ すべての面 ("-emit".wmit".jpg".jj ~                                                                                                    |                                          |
|                                                                                                    | ツール(L) * 諸人(S) * キャンセル                                                                                                    |                                          |
|                                                                                                    |                                                                                                    |                                          |
| 754F1/1 09 日末園                                                                                                    | ☆/─ト ♥x01 回 昭 単 豆                                                                                                    | + 73% [3]                                |

| 日 ち・0 顶 :<br>アイル ホーム 取入 ガイン 両面切除れ 75 | THE FROM C クラフラン 000 ク<br>TUE22-5a21 - PowerFaint<br>メーション 29/F 24 - 松樹 表示 父 家市 20/4年度2人力して低さい                                                                                                    | ा -<br>मरभुर, द्विमन                                                                                                    |
|--------------------------------------|----------------------------------------------------------------------------------------------------|----------------------------------------------------------------------------------------------------|
|                                      | Normalize         Normalize         Normalize <t< th=""><th>● オテシュク・<br/>日本 クション・<br/>日本 クション・<br/>日本 クター・<br/>日本 クター 日本 クター 日本 日本 クター 日本 日本 クター 日本 日本 日本 日本 日本 日本 日本 日本 日本 日本 日本 日本 日本</th></t<> | ● オテシュク・<br>日本 クション・<br>日本 クション・<br>日本 クター・<br>日本 クター 日本 クター 日本 日本 クター 日本 日本 クター 日本 日本 日本 日本 日本 日本 日本 日本 日本 日本 日本 日本 日本 |

-2-

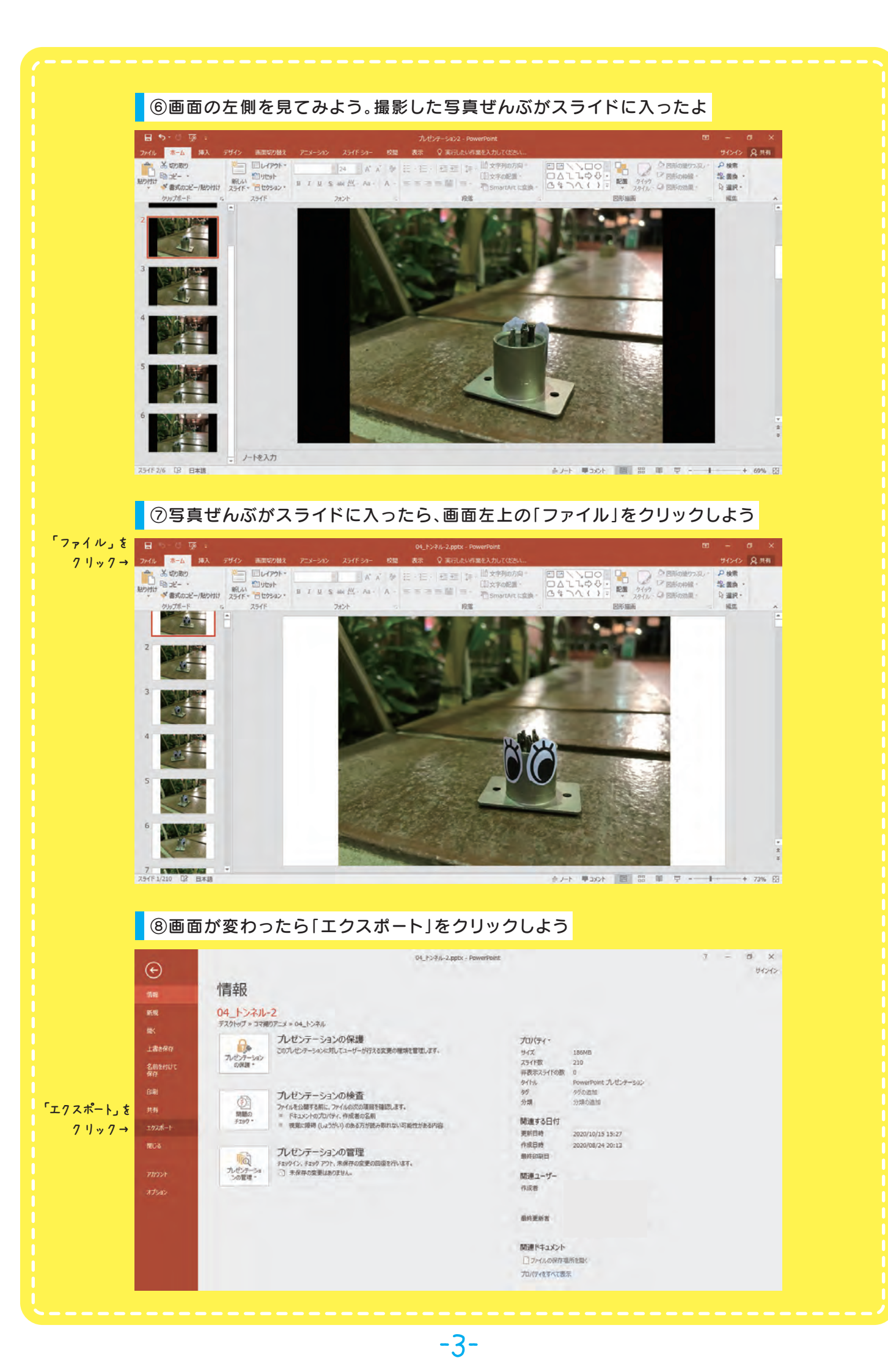

| <ul> <li>● たりなポート</li> <li>● DF/XPS ドモエントの作成</li> <li>● DF/XPS ドモエントの作成</li> <li>● DF/XPS ドモエントの作成</li> <li>● オンセンテーション パック</li> <li>● オンセンテーション パック</li> <li>● お街道科の作成</li> <li>● フイルの種類の変更</li> </ul> | O4_P>H-2.2ppis - PowerPoint<br><b> PDEFXPS Fキュントの作成</b><br>. 4.79% 標式、カット 構成その経過化ます。<br>. 2015-1-7-5 Web よび歴代されています<br>PDFY295<br>の考定 | 7 – 8 ×<br>94242 |
|----------------------------------------------------------------------------------------------------|----------------------------------------------------------------------------------------------------|------------------|
| ⑩画面中央の「各スライド<br>おすすめは「00_30」か                                                                                                    | の所用時間(秒)」の設定を変えよう。                                                                                                    |                  |
|                                                                                                    | 91.00.301の回くりいたよ<br>04_1/34/-2.ptk - PowerReint                                                                                       | 7 – 8 X          |

|   | クルプボード            | 5           | ş                  | スライド                  |                     | フォント           | 15        |              | 段落   |    |   |
|---|-------------------|-------------|--------------------|-----------------------|---------------------|----------------|-----------|--------------|------|----|---|
|   | 2                 | 23 名前を付     | けて保存               | 771807                |                     |                |           |              |      | ×  |   |
|   |                   | 救田 -        | T _                | ■ ≪ コマ振りア             | '_X > 04_r2≁/v      |                | ~ C       | 04_トノホルの検察   | -    | 0  |   |
|   |                   | A           |                    | <b>1</b> 3            | TA                  |                |           |              | -    |    |   |
|   |                   |             |                    | 1015                  | OLD                 | 04_トンネル-2.m    | ip4 04    | 4_トンネル-3.mp4 |      |    |   |
|   | North Contraction | ¥           |                    | Ter rock to           |                     |                |           |              |      |    | 1 |
| - |                   | יד<br>אראיד | イル名(N):<br>の種類(T): | 04_トンネル-2<br>MPEG-4ビデ | 2.mp4<br>行才 (*.mp4) |                |           |              |      | ~  |   |
|   | - Contraction     |             | 作成者                |                       |                     | 9 <b>5</b> : 9 | グの追加      |              |      |    | - |
|   |                   | ヘ フォルダー     | の非表示               |                       |                     | -y-            | -Jl/(L) - | 保存(S)        | キャンセ | IL |   |

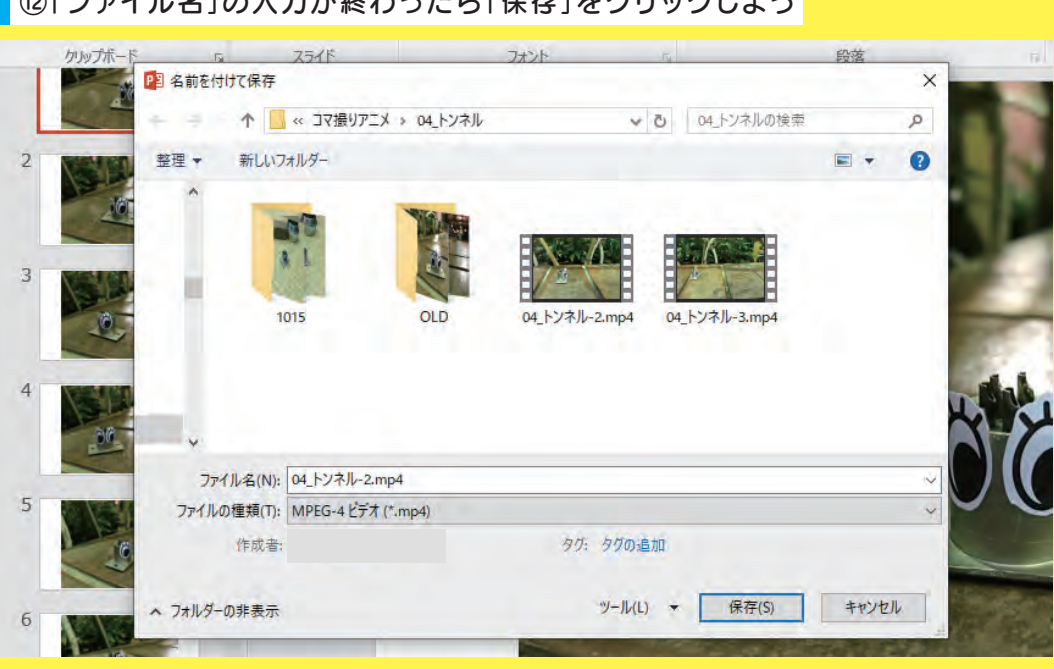

## ⑫「ファイル名」の入力が終わったら「保存」をクリックしよう

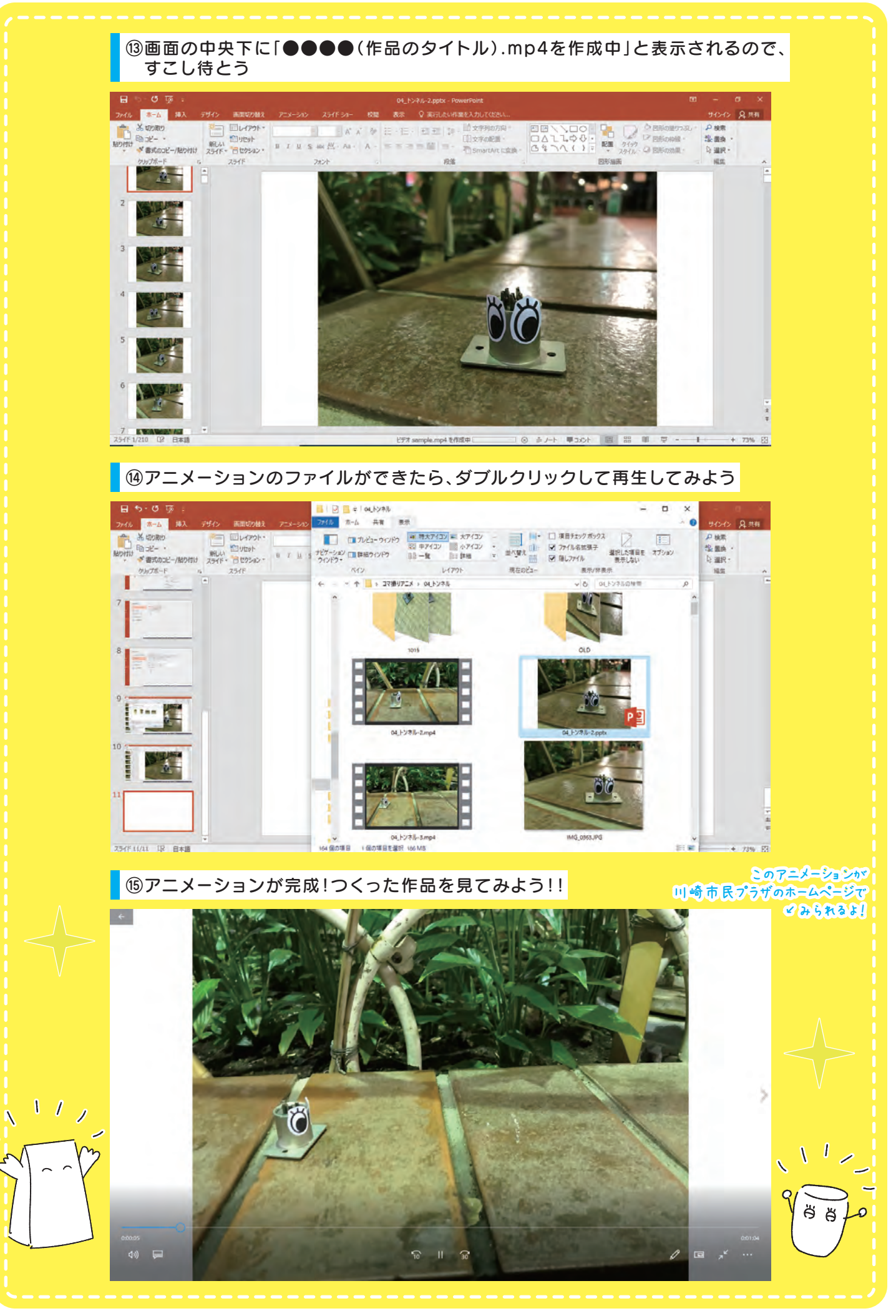

-6-